## RESOURCE CENTER

# 企業ユーザー向け Bitwardenクイックスタ ート

簡単なステップで始められる

Get the full interactive view at https://bitwarden.com/ja-jp/resources/bitwarden-quick-start-forenterprise-users/

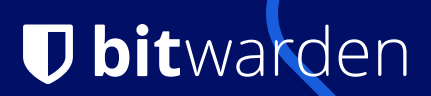

## Password management made simple and secure!

The Bitwarden Password Manager allows you to store and share your sensitive data securely - at work, at home, or on the go.

## With Bitwarden you can:

- store logins, secure notes, and more
- collaborate and share sensitive data securely
- access your data anywhere on any device

## On this page

- How to get started
- Tips and tricks
- Features & benefits

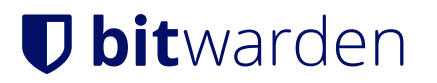

## 始め方

## 1.アカウントを作成し、貴社の組織に参加する。

仕事用のEメール(例: thomas@company.com)を使用して、Bitwardenの自己登録ページ\*から直接アカウントを作成するか、 組織からの招待Eメールからアカウントを作成してください。

\*組織で**シングルサインオン** (SSO)を使用している場合は、メールアドレスを入力して自己登録できます。 Bitwarden Web Vault にメールアドレスを入力し、[Continue ]をクリックして[Enterprise Single Sign–On] ボタンを選択します。次に、 管理者から提供された**組織識別子を** 入力し、**ログインを選択する必要があります。**ID プロバイダにログインしたら、以下の手順を続行します。

## 2.マスターパスワードの作成

アカウントの作成画面では、保管庫へのアクセスに使用する**マスターパスワードの**設定を求められます。 管理者が**マスターパスワードリセットポリシーを**有効にしていない限り、Bitwardenがリセットすることはできません。Bitwarden Password Generatorを使用して、強力なパスワードや覚えやすいパスフレーズを作成しましょう。

### 3.パスワードのインポート

Bitwardenでは、他の様々なパスワードマネージャーやブラウザ内に保存されているパスワードから、

以前に保存したパスワードを呼び出すことができます。データのインポートについては 、en.com/help/import-data/のヘルプサイトやFAQに詳しい情報があります。

4.Bitwardenをお好きな場所でご利用ください

**お好きなブラウザ、モバイルアプリ、ウェブ保管庫、さらには組織のパワーユーザーのためのコマンドラインなど、すべての** ダウンロード オプションをご覧ください。

## 5.無料のファミリープランをご活用ください!

エンタープライズライセンスには、すべてのユーザーに無料のファミリープランも付いています。つまり、あなただけでなく、 最大5人の家族もBitwardenを利用し、個人データを安全に保管することができるのです!もしあなたが管理者なら メールテンプレートを利用することで、この無料特典についてユーザーに知らせることができます。

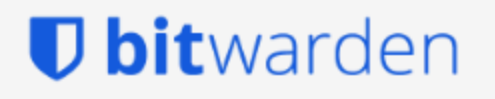

Join **My Organization** on Bitwarden and start securing your passwords!

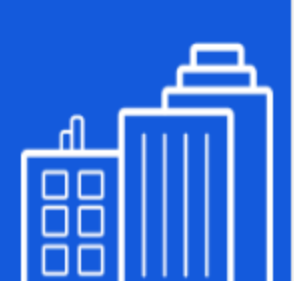

Join Organization Now

This invitation expires on Wednesday, May 3, 2023 2:39 PM UTC

We're here for you! If you have any questions, search the Bitwarden Help site or contact us.

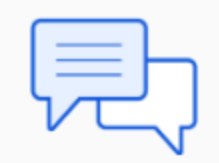

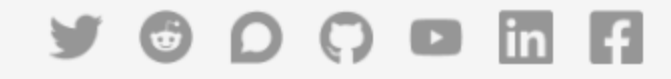

© 2023 Bitwarden Inc.

| MO My Organization<br>Organization                                                                                              | orting P | illing  | Sattings                                     |               |
|----------------------------------------------------------------------------------------------------|----------|---------|----------------------------------------------|---------------|
| FILTERS (2                                                                                                    | Vau      | ult ite | ns                                           | 🔹 - 🕇 Add ite |
| Search vault                                                                                                    |          | VISA    | Company Credit Card<br><sub>Isa,</sub> *4242 | :             |
| <ul> <li>All items</li> <li>Trash</li> <li>TYPES</li> <li>Login</li> <li>Card</li> <li>Identity</li> <li>Secure note</li> </ul> |          | 6       | Organization-owned Login<br>hared_username   | :             |
| <ul> <li>COLLECTIONS</li> <li>Default collection</li> <li>Unassigned</li> </ul>                                                 |          |         |                                              |               |

## **Tips and tricks**

## Take advantage of keyboard shortcuts

With the browser extension, you can use keyboard shortcuts to make your most common tasks a breeze! Use **Ctrl/CMD + Shift + L** to autofill. Press the shortcut again to cycle through any other matching logins.

## Use the built-in Generator

The Bitwarden Username and Password Generator can generate a complex password based on your preferences and save it right to your vault.

## Ensure Bitwarden manages your passwords

When using the browser extension, it's best to disable the browser's built-in password manager to ensure that Bitwarden is always your go-to password manager.

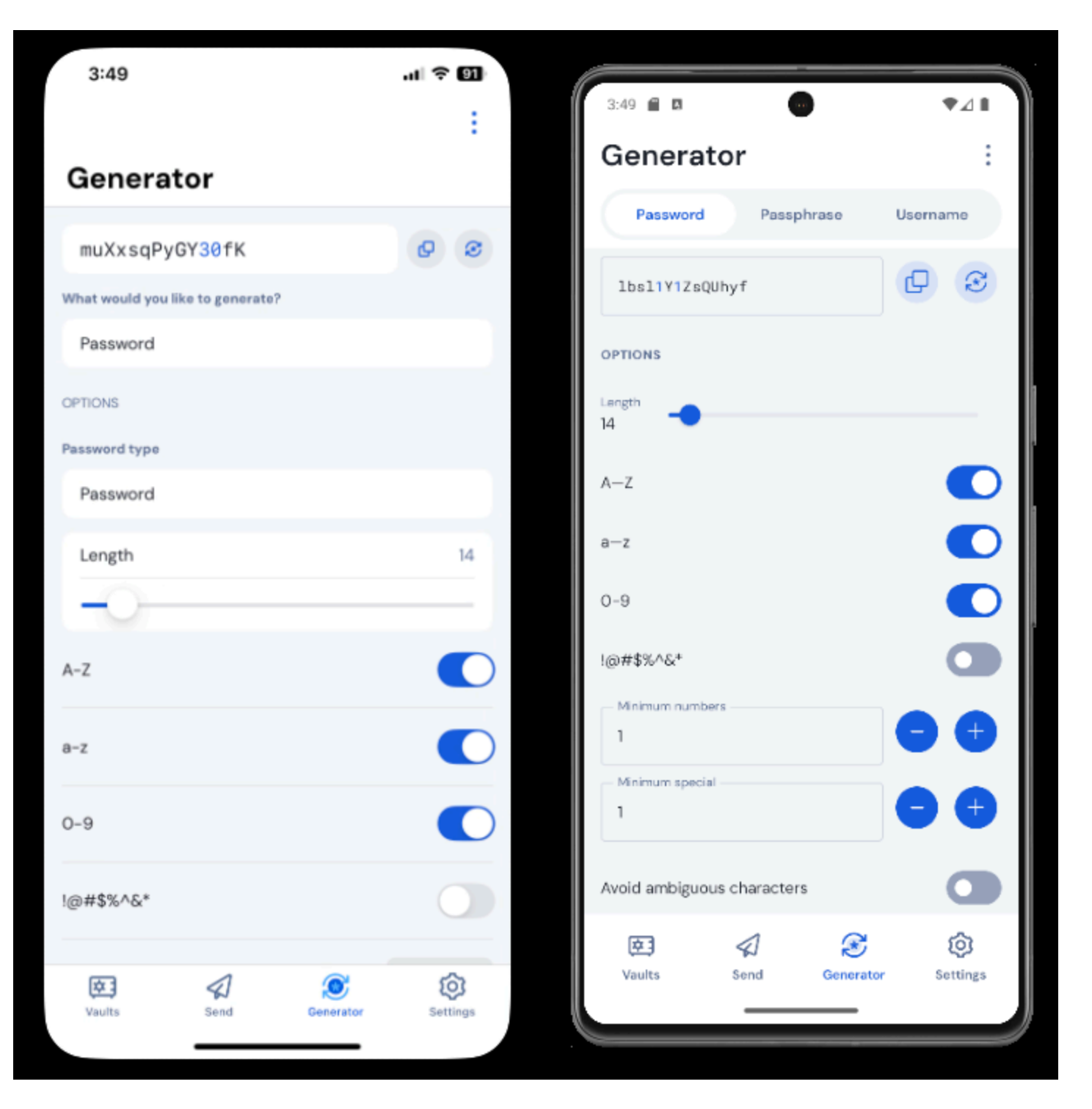

## **Features & Benefits**

## Login with SSO

Using your work email, select **Enterprise single sign-on**\* and enter your organization's identifier. Then input your master password or unlock your vault using <u>biometrics</u>.

## Multi-device Support

Secure cloud syncing lets you access your sensitive information from anywhere on any device. Visit the <u>download</u> page for more information.

## **Password Generator**

Weak passwords can be easily guessed by attackers. Change these passwords to strong ones using the built in Password Generator.

## **Password Collections**

Share passwords with your team or department.

### **Multiple Item Types**

Logins, Cards, Identities, Notes, and Secure Send are all available. To learn how to add additional fields to a vault item, check out <u>Custom</u> <u>Fields</u>.

#### **Free Bitwarden Families**

Create personal accounts for you and up to 5 others. These accounts are not controlled, managed by, or accessible to your company. They are yours to use privately to increase your personal security and help make your life easier.

#### **URI/URL** recognition

Bitwarden offers extensive match detection for credentials, allowing you to easily autofill using the browser extension or mobile app.

#### **Data Breach Report**

The Exposed Passwords Report will let you know if any of your passwords were found in a breach so you can change them and avoid any further vulnerabilities.

## **Inactive 2FA Report**

Two Factor Authentication adds a layer of protection to your accounts when available. If two-factor authentication is a feature available for a given URI/URL, The **Inactive 2FA Report** will let you know that this option is available and encourage you to enable it.

### **Reused Passwords Report**

Reusing passwords makes it easier for attackers to break into multiple accounts. The **Reused Passwords Report** will show you any accounts with reused passwords and encourage you to change them.

### **Extensive Keyboard Shortcuts**

Keyboard heroes will love all of the time saving shortcuts.

### **TOTP Support**

The Bitwarden Authenticator allows you to store and generate Multi-Factor TOTP Authentication codes. Using Cmd/Ctrl + Shift + L will automatically copy your TOTP to your clipboard after auto-filling. All you have to do is Cmd/Ctrl + V to paste!

#### Administrator Password Reset

Your IT team can reset your Master Password at your request.\*

\*Please verify with your company admin if these features have been enabled for your company's Organization